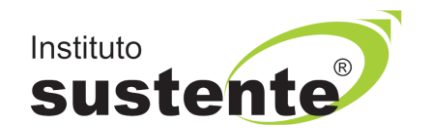

## LEIA COM ATENÇÃO

## INSTRUÇÕES PARA REALIZAÇÃO DO TESTE DE COMPATIBILIADE

## Das 09h do dia 21/02 até às 17h do dia 22/02/2024

# Você irá realizar uma PROVA TESTE com 05 questões, para conhecer o ambiente virtual, não valendo pontuação.

Para iniciar a sua avaliação é necessário possuir boa conexão com a internet, e estar com sua câmera e microfones **em perfeito funcionamento**, a fim de que possa realizar os ajustes em seu equipamento **antecipadamente à sua prova do dia 23/02/2024**, caso o teste acuse que tenha algum problema.

Ao longo de toda a execução da PROVA TESTE, você estará sendo monitorado com a gravação da tela de execução da sua prova (gravação em tempo real de abas acessadas e repostas marcadas), bem como o vídeo, tela e som ambiente do candidato.

Não use extensões de tela (outro monitor) para a execução da PROVA TESTE.

Acesse o site <u>www.sustente.org.br</u> e siga a sequência de telas:

Acessar a plataforma do Instituto SUSTENTE, através de seu CPF e Senha, clicar na ABA CONCURSOS e em seguida PORTAL DO CANDIDATO, identifique a Seleção em Andamento que você está inscrito e ao lado direito da tela verifique a opção "Teste de Compatibilidade".

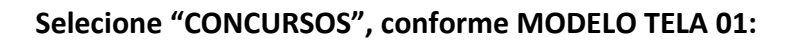

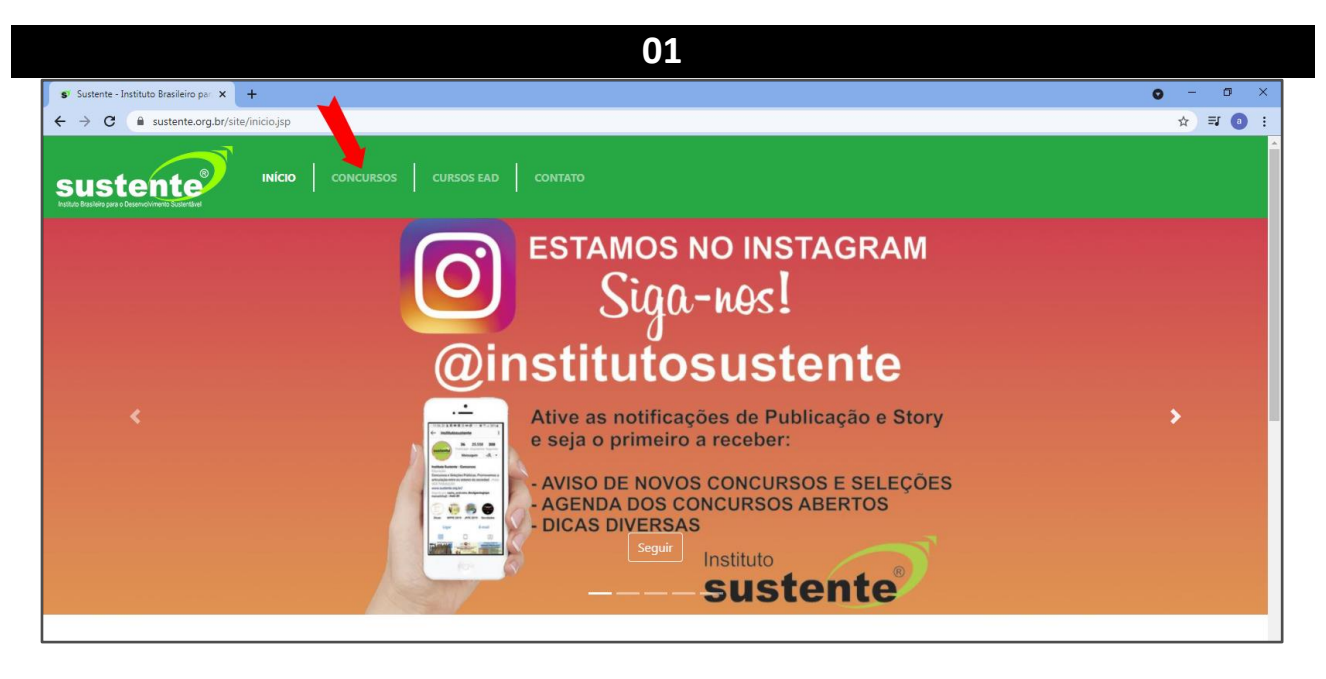

Selecione "PORTAL DO CANDIDATO", conforme MODELO TELA 02:

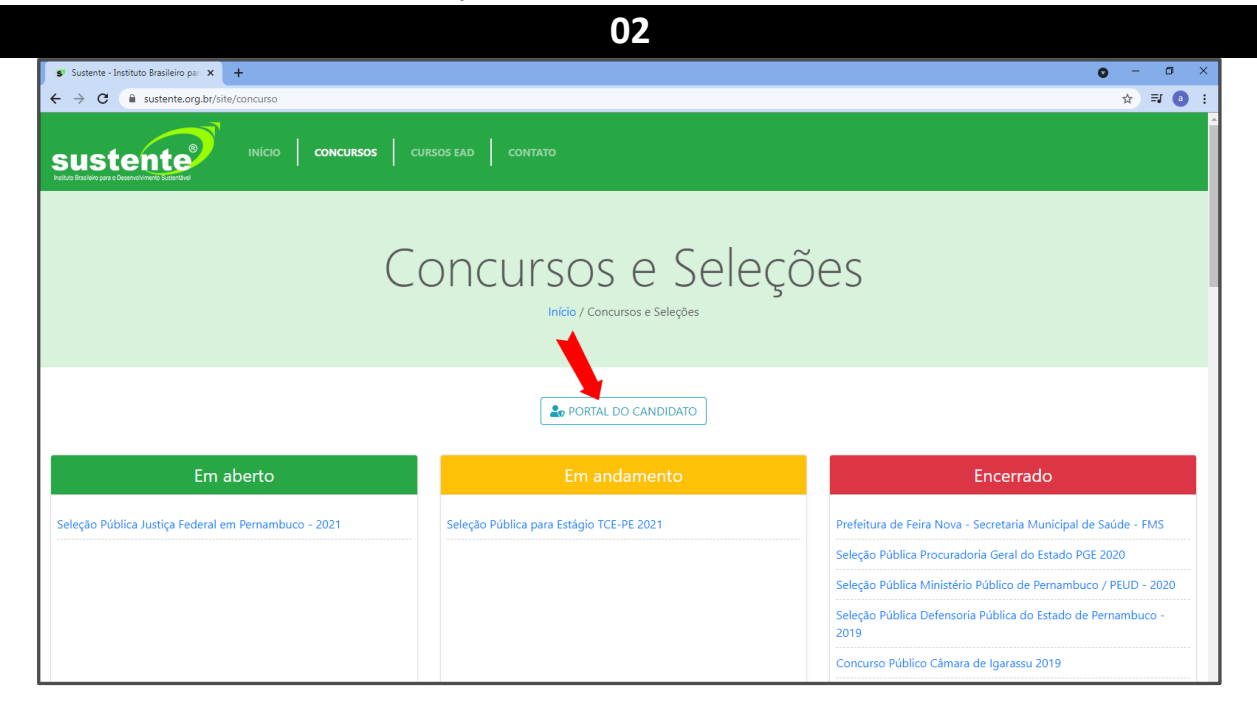

#### Insira seus dados, conforme MODELO TELA 03:

| 😰 Sustente - Instituto Brasileiro par 🗙 🕂            |                                                                             | o – ø :                                                              |
|------------------------------------------------------|-----------------------------------------------------------------------------|----------------------------------------------------------------------|
| ← → C   sustente.org.br/site/concurso                |                                                                             | x) 🗊 🛛                                                               |
|                                                      | CURSI Acesso ambiente do candidato                                          | ×                                                                    |
| (                                                    | CPF<br>Senha<br>Enviar senha para meu e-mail cadastrado<br>Gerar nova senha | jes                                                                  |
| Fm aberto                                            | Fechar Acessar Amb                                                          | iente<br>Encerrado                                                   |
|                                                      |                                                                             |                                                                      |
| Seleção Pública Justiça Federal em Pernambuco - 2021 | Seleção Pública para Estágio TCE-PE 2021                                    | Prefeitura de Feira Nova - Secretaria Municipal de Saúde - FMS       |
|                                                      |                                                                             | Seleção Pública Procuradoria Geral do Estado PGE 2020                |
|                                                      |                                                                             | Seleção Pública Ministério Público de Pernambuco / PEUD - 2020       |
|                                                      |                                                                             | Seleção Pública Defensoria Pública do Estado de Pernambuco -<br>2019 |
|                                                      |                                                                             |                                                                      |

03

|                                         |                                  |                          |                          | 04                                    |          |                                       |  |
|-----------------------------------------|----------------------------------|--------------------------|--------------------------|---------------------------------------|----------|---------------------------------------|--|
| sust<br>Instituto Brasileiro para o Des | ente<br>envolvimento Susteriavel |                          |                          |                                       |          | Acessando como                        |  |
| Home Conc                               | ursos Solic                      | itações Recurs           | os de Provas Sair        |                                       |          |                                       |  |
|                                         | Inscri                           | ições Dis                | sponíveis                |                                       |          | Horário do servidor: 22/05/2022 13:03 |  |
|                                         | CONCURSO                         | )                        | DATA MÁXIMA DE INSCRIÇÃO | DATA DA PROVA                         |          | INSCREVER                             |  |
|                                         | Minha<br>Em andar                | as Inscri<br>nento       | ÇÕES Acesse<br>estr      | a Seleção que você<br>ará concorrendo |          |                                       |  |
|                                         | NÚMERO                           | INSCRIÇÃO                |                          | DATA DE INSCRIÇÃO                     | SITUAÇÃO | AÇÕES                                 |  |
|                                         | 100                              | Seleção Pública<br>De: 1 | D até                    | /2022 10:07                           | Isento   | MENSAGENS<br>EDITAL E DOCUMENTOS      |  |

#### Clique em ABRIR PROVA, conforme MODELO TELA 05.

| (4) WhatsApp                                     | × 🔊 INSTITUTO SUSTENTE × +   | o – o × |
|--------------------------------------------------|------------------------------|---------|
| $\leftrightarrow$ $\rightarrow$ C $\square$ sust | tente.fabricadeprovas.com.br | ☆ 0 :   |
| sustente                                         |                              |         |
| Início                                           |                              |         |
|                                                  |                              |         |
| PROVA                                            |                              |         |
| Bem-vindo(a) ao j                                | processo seletivo.           |         |
| Você já pode com                                 | leçar esta prova.            |         |
|                                                  |                              |         |
|                                                  |                              |         |

05

#### **IMPORTANTE:**

Após clicar em "abrir prova" para prosseguir, clique em "Iniciar monitoramento", e conceda acesso à sua câmera, microfone e tela (conceda permissão à tela toda e não apenas a uma aba em específico).

Irão aparecer alguns pop-ups (alertas) solicitando acesso, você deve clicar em "permitir" ou "conceder acesso" para que possa iniciar a sua prova. Caso deixe de conceder algum dos acessos, sua prova poderá ser anulada.

Depois disso, aguarde alguns segundos, e clique em "Iniciar prova monitorada" (quando esse botão ficar verde), e em seguida clicar em iniciar a avaliação.

Para iniciar a Prova Teste, siga as instruções em tela, conforme sequencia abaixo.

Selecione obrigatoriamente "INICIAR MONITORAMENTO", conforme MODELO TELA 06.

| PROVA                                                | > Iniciar monitoramento                            |                             |  |
|------------------------------------------------------|----------------------------------------------------|-----------------------------|--|
| Antes de iniciar sua prova, é preciso que você habil | te o monitoramento clicando no botão verde abaixo. |                             |  |
|                                                      | 1) Iniciar monitoramento                           | 2) Iniciar prova monitorada |  |
| obrigatório liberar acesso à câmera e ao micro       | fone para que possa iniciar a prova                |                             |  |
|                                                      |                                                    |                             |  |
|                                                      |                                                    |                             |  |
|                                                      |                                                    |                             |  |
|                                                      |                                                    |                             |  |
|                                                      |                                                    |                             |  |

06

Selecione obrigatoriamente em sequencia, conforme modelo: 01---> "TELA CHEIA", 02---> "COMPARTILHAR ÁUDIO" e 03--> "COMPARTILHAR".

| stente                                                                                                   | Escolha o que compartilhar<br>O app sustente fabricadepro de sua tela. | INÍCIO 🌲 🛔 ELV          |
|----------------------------------------------------------------------------------------------------|------------------------------------------------------------------------|-------------------------|
| PROVA                                                                                                    | Tela cheia Janela Guia do Chrome                                       |                         |
| Antes de iniciar sua prova, é preciso que você habilite o monitoramento clicand<br>1) Iniciar monitorame |                                                                        | niciar prova monitorada |
| É obrigatório liberar acesso à câmera e ao microfone para que possa inici                                | ar a Tela 1 Tela 2                                                     |                         |
|                                                                                                    |                                                                        |                         |
|                                                                                                    | 51 63                                                                  |                         |
|                                                                                                    | Compartilhar áudio Compartilhar Cancelar                               |                         |

#### Selecione "INICAR PROVA MONITORADA", conforme MODELO TELA 08:

| stente                                                                               |  |                             | INÍCIO 🌲 🚢 E |
|--------------------------------------------------------------------------------------|--|-----------------------------|--------------|
| ROVA                                                                                 |  |                             |              |
| Para iniciar sua prova, clique no botão verde abaixo.                                |  |                             |              |
| 1) Iniciar monitoramento                                                             |  | 2) Iniciar prova monitorada |              |
| É obrigatório liberar acesso à câmera e ao microfone para que possa iniciar a prova. |  |                             |              |
|                                                                                      |  |                             |              |
|                                                                                      |  |                             |              |
|                                                                                      |  |                             |              |
|                                                                                      |  |                             |              |

Selecione "COMEÇAR", conforme MODELO TELA 09:

| STE DE COMPATIBILIDA                                                                                                    | ADE                                                                                                    |                                                                                      |
|----------------------------------------------------------------------------------------------------|----------------------------------------------------------------------------------------------------|--------------------------------------------------------------------------------------|
|                                                                                                    |                                                                                                    |                                                                                      |
| cê irá realizar uma PROVA TESTE com 0                                                                                              | 05 questões, (não valerá pontuação), para conhecer o ambiente virtual.                                                                                    |                                                                                      |
| nue a organização das questões:                                                                                                    |                                                                                                    |                                                                                      |
| gue a organização das dacatoca.                                                                                                    |                                                                                                    | Itens                                                                                |
| luestões                                                                                                    | EL                                                                                                    | -                                                                                    |
|                                                                                                    |                                                                                                    |                                                                                      |
|                                                                                                    |                                                                                                    |                                                                                      |
| ATENÇÃO! Não é permitido sair d                                                                                                    | la aba do navegador durante a prov                                                                                                    |                                                                                      |
| ATENÇÃO! Não é permitido sair da<br>o é permitido se ausentar desta aba do navegador o<br>jistrada e sua prova poderá ser anulada. | la aba do navegador durante a prov<br>durante a prova. Por exemplo, abir outra aba o Portanto, recomendamos que fer                                       | the todas as outras abas e aplicativos abertos pois qualquer salda do navegador será |
| ATENÇÃOI Não é permitido sair d<br>o é permitido se ausentar desta aba do navegador o<br>jstrada e sua prova poderá ser anulada.   | da aba do navegador durante a prov<br>durante a prova. Por exemplo, abrir outra aba o <b>Mo</b> tátivo do seu dispositivo. Portanto, recomendamos que fer | che todas as outras abas e aplicativos abertos pois qualquer salda do navegador será |
| ATENÇÃOI Não é permitido sair da<br>o é permitido se ausentar desta aba do navegador e<br>jstrada e sua prova poderá ser anulada.  | da aba do navegador durante a prov<br>durante a prova. Por exemplo, abir outra aba o nave de dispositivo. Portanto, recomendamos que fer                  | che fodas as outras abas e aplicativos abertos pois qualquer saída do navegador será |
| ATENÇÃOI Não é permitido sair d<br>o é permitido se ausentar desta aba do navegador o<br>jstrada e sua prova poderá ser anulada.   | da aba do navegador durante a prou<br>durante a prova. Por exemplo, abrir outra aba o<br>durante a prova. Por exemplo, abrir outra aba o                  | che lodas as outras abas e aplicativos abertos pois qualquer saída do navegador será |
| ATENÇÃO! Não é permitido sair da<br>o é permitido se ausentar desta aba do navegador e<br>jstrada e sua prova poderá ser anulada.  | da aba do navegador durante a prov<br>durante a prova. Por exemplo, abrir outra aba o un dispositivo. Portanto, recomendamos que fer                      | che todas as outras abas e aplicativos abertos pois qualquer saída do navegador será |
| ATENÇÃOI Não é permitido sair d<br>é permitido se ausentar desta aba do navegador<br>latad e sua prova poderá ser anulada.         | da aba do navegador durante a prou<br>durante a prova. Por exemplo, abrir outra aba o<br>durante a prova. Por exemplo, abrir outra aba o                  | che todas as outras abas e aplicativos abertos pois qualquer saída do navegador será |

Observe que <u>sua tela de computador</u> e sua <u>imagem capturada pela</u> <u>câmera</u>, estarão sendo exibidas, no canto superior direito da tela (seta azul), caso uma delas não tenha a imagem esperada, reinicie o processo ou utilize outro equipamento para realizar o seu teste e sua prova. As imagens exibidas (seta azul), poderão ser movimentadas para uma área

na tela, que mais lhe convier.

#### Você iniciará o Reconhecimento Facial, leia as instruções abaixo:

O sistema de provas não fará o reconhecimento se o candidato estiver:

- Utilizando óculos escuros ou com armações muito grossas. Recomendamos que retire os óculos de grau, no momento da validação;
- Utilizando boné, chapéu, gorros ou QUALQUER outro adorno que modifique as características do candidato;

10

- Com a inclinação do rosto inadequada, ou seja, fora do local destinado para encaixe da face;
- Capturando apenas parte do rosto;
- Em ambiente escuro, ou com iluminação prejudicada.

Recomendamos que o candidato NÃO sorria para a foto, no momento da validação facial.

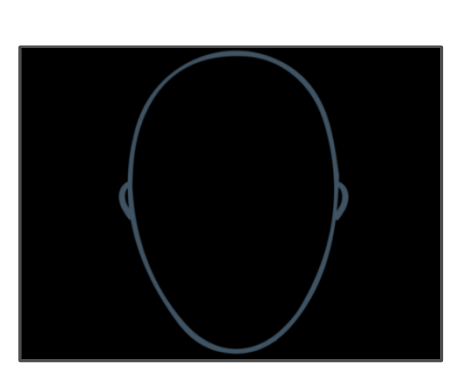

É necessário que o candidato centralize o rosto no local indicado, para que o reconhecimento seja feito adequadamente, como mostra o modelo abaixo.

Foto exemplo 1: modelo correto de validação facial. Note que não há inclinações no rosto, e que a luz do ambiente permite a visualização completa do candidato.

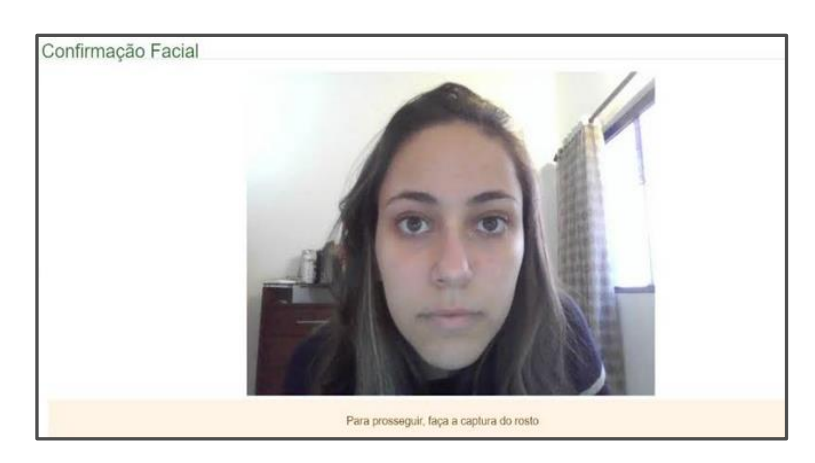

Selecione a opção "OCULTAR", conforme MODELO TELA ABAIXO.

| 🗲 INSTITUTO SUSTENTE 🛛 🔹 🛨                                                                                                    |                                                                                                    | • - • ×                  |
|----------------------------------------------------------------------------------------------------|----------------------------------------------------------------------------------------------------|--------------------------|
| ← → O O i = sustente fabricadeprovas.com/bt/?c                                                                                             | haveDeAcesso=eylhbGciOiiIUzUxMi/Jiey/TijozNTkzNjEDLCJeHA/CjE2MzA2MjEyMjV3.e4c5r5All2tDXVcMeyeFNPwlpOicc8g8tM                                  | = x x 0 i                |
| Vector as to internet part reported as positive to     Vector as positive to     Vector as     Fore as     Fore as     Fore as     Fore as | Sengo sociania sara mpekado sangna paitana nitaria da pagina                                                                                  | ×                        |
| Segue a ceru                                                                                                    | ×                                                                                                    |                          |
| 1) Questões                                                                                                    | Favor fazer upload do seu documento de identificação.                                                                                         |                          |
| ATEN<br>Não é permito<br>anticipione at                                                                                                    |                                                                                                    |                          |
|                                                                                                    |                                                                                                    | Configure a              |
|                                                                                                    | Para proseguir, faça a captura do rosto                                                                                                    |                          |
|                                                                                                    | Castura de los Verificar e comoçar<br>sustente febricadeprovas combr está competithando sus telle e áudo. Interromper compartithemento Couter |                          |
| 🗄 🔎 Digite aqui para pesquisar                                                                                                    | O 🛱 🧰 🐗 🖾 💴 🦺 🦧 🌍 🍓 🎆 🛛 🥥 25°C ^ 🛥                                                                                                    | 1723<br>1505/40120 ND 25 |

#### NÃO SELECIONE "INTERROMPER COMPARTILHAMENTO" POIS PODERÁ SER PREJUDICADO.

| Clipping Megic Re.       MANUAL_DO_AUL       IMAGE DE CONSULT.       Image: Processol       Image: SUSTENTE + RROV.       Image: Formato qia - Req.       Conversor de DOC.       Image: Sustema de provas faça o reconhecimento facial comparando o seu mosto com o documento oficial que contat em seu cadastro. Caso algum availado seja flagrado fazendo, ou tentando fazer a prova no lugar de outra pessoa, ou se houver qualquer tentativa de falsificar do utentativa de falsificação da identificação da identificação de acenso a com a devertências formais, suspensões temporárias ou atém memo a exclusão definitiva do sistema da evaliaçãos.       Image: Começar a come pou da identidade para obrevanta a legislação igen cons | > G                            | 😄 mpba.fabricadeprovas.com.br/#/apre/7705849 🍳 🖈 🔲 🖨 Navegação anónima (2) 🛛 Reinici                                                                                                    | iar para atualizar 🚦 |
|----------------------------------------------------------------------------------------------------|--------------------------------|----------------------------------------------------------------------------------------------------|----------------------|
| Stutut       Atenção       Atenção         TESTEI       Prezado (a) availado (a), para execução da availação é necessário que você conceda acesso à sua câmera, a fm de que o sistema de provas faça o reconhecimento facial comparando qualquer tentativa de falsificar ou manipular o processo de identificação, medidas disciplinares serão aplicadas. Dependendo da gravidade do caso, as consequências podem variar.         Segue a orga       Anulação da prova: Caso seja comprovada a substituição ou tentativa de falsificação, medidas disciplinares serão aplicadas. Dependendo da gravidade do caso, as consequências podem variar.         Nome das será       Inpedimento de participar de futuras avaliações: Availados que forem pegos em atividades fraudulentas poderão ser impedidos de realizar qualquer outra prova ou exame por um periodo determinado;         Dependendo das políticas e normas da instituição ou órgão responsável pelas avaliações, medidas disciplinares mais severas podem ser aplicadas, como advertências formais, suspensões temporárias ou a de mesmo a exclusão definitiva do sistem de avaliações.         Responsabilização legal: É importante ressaltar que a falsi identidade é uma infração legal, sujeita a sanções de acordo com legislação vigente. Portanto, fazer a prova no lugar de outro availado pode resultar em processo criminal e punição prevista na legislação, em consonância com o que precoriza o Código Penal brasileiro:         Falsa identidade       Art. 307. Atribuír-se ou atribuir a terceiro falsa identidade para obter vantagem, em proveito próprio ou alheio, ou para causar dano a outrem: Pena: detenção, de três meses a um ano, ou multa, se o fato não constitui elemento de crime mais grave. Art. 308. Usar, como próprio, pasasaporte, fitulo de eleitor, cademeta de resenvi                                                                                                    | Clipping Magic: Re             | 🎢 MANUAL_DO_ALU 🎌 PIE TIPE CONSULT 🧵 Portal do Contribu 🏠 Aietec :: Processo 🗮 SUSTENTE - PROV 🌀 formato qti - Pesq 🥡 Conversor de DOC                                                                                                    | »                    |
| TESTEI         Prezado (a) avaliado (a), para execução da avaliação é necessário que vocé conceda acesso à sua câmera, a fim de que o sistema de provas faça o reconhecimento facial comparando o seu rosto com o documento oficial que consta em seu cadastro. Caso algum avaliado seja flagrado fazendo, ou tentando fazer a prova no lugar de outra pessoa, ou se houver qualquer tentativa de falsificar ou manipular o processo de identificação, medidas disciplinares serão aplicadas. Dependendo da gravidade do caso, as consequências podem variar:         Anulação da prova: Caso seja comprovada a substituição ou tentativa de falsificação da identidade, a prova do avaliado será anulada, sendo considerada inválida para fins de avaliação ou certificação:         I) Questões       Impedimento de participar de futuras avaliações: Avaliados que forem pegos em atividades fraudulentas poderão ser impedidos de realizar qualquer outra prova ou exame por um período determinado.         Dependendo das políticas e normas da instituição ou órgão responsável pelas avaliações, medidas disciplinares mais severas podem ser aplicadas, como advertências formais, suspensões temporárias ou até mesmo a exclusão definitiva do sistema de avaliação;         Responsabilização legal: É importante ressaltar que a falsa identidade é uma infração legal, sujeita a sanções de acordo com legislação vigente. Portanto, fazer a prova no lugar de outra valiado pode resultar em processo criminal e punição prevista na legislação, em consonância com o que preconiza o Código Penal brasileiro:         Falsa identidade       Art. 307. Atribuir se ou atribuir a terceiro falsa identidade para obter vantagem, em proveito próprio ou alheio, ou para causar dano a outrem: Pena: detenção, de três meses a um ano, ou muita, se o fato não constitui elemento de crime mais gra                                                                                                    | stituto                        | Atenção ×                                                                                                    |                      |
| Segue a orga       Anulação da prova: Caso seja comprovada a substituição ou tentativa de falsificação da identidade, a prova do avaliado será anulada, sendo considerada inválida para fins de avaliação ou certificação:         1) Questões       Impedimento de participar de futuras avaliações. Avaliados que forem pegos em atividades fraudulentas poderão ser impedidos de realizar qualquer outra prova ou exame por um periodo determinado;         Dependendo das políticas e normas da instituição ou órgão responsável pelas avaliações, medidas disciplinares mais severas podem ser aplicadas, como advertências formais, suspensões temporárias ou até mesmo a exclusão definitiva do sistema de avaliação.       Começar >         Responsabilização legal: É importante ressaltar que a falsa identidade é uma infração legal, sujeita a sanções de acordo com legislação vigente. Portanto, fazer a prova no lugar de outro avaliado pode resultar em processo criminal e punição prevista na legislação, em consonância com o que preconiza o Código Penal brasileiro:       Começar >         Falsa identidade       Art. 307. Atribuir-se ou atribuir a terceiro falsa identidade para obter vantagem, em proveito próprio ou alheio, ou para causar dano a outrem: Pena: detenção, de três meses a um ano, ou muita, se o fato não constitui elemento de crime mais grave. Art. 308: Usar, como próprio, passaporte, título de eleitor, caderneta de reservista ou qualquer documento de identidade avaliação, de três meses a dois anos, e muita, se o fato não constitui       Elemento de erime mais grave.                                                                                                    | TESTE [                        | Prezado (a) avaliado (a), para execução da avaliação é necessário que você conceda acesso à sua câmera, a fim de que o sistema de provas faça o reconhecimento facial comparando<br>o seu rosto com o documento oficial que consta em seu cadastro. Caso algum avaliado seja flagrado fazendo, ou tentando fazer a prova no lugar de outra pessoa, ou se houver<br>qualquer tentativa de falsificar ou manipular o processo de identificação, medidas disciplinares serão aplicadas. Dependendo da gravidade do caso, as consequências podem variar:                                                        | <u> </u>             |
| 1) Questões       Impedimento de participar de futuras avaliações: Avaliados que forem pegos em atividades fraudulentas poderão ser impedidos de realizar qualquer outra prova ou exame por um período determinado;         Dependendo das políticas e normas da instituição ou órgão responsável pelas avaliações, medidas disciplinares mais severas podem ser aplicadas, como advertências formais, suspensões temporárias ou até mesmo a exclusão definitiva do sistema de avaliação;       Responsabilização legat: É importante ressaltar que a falsa identidade é uma infração legal, sujeita a sanções de acordo com legislação vigente. Portanto, fazer a prova no lugar de outro avaliado pode resultar em processo criminal e punição prevista na legislação, em consonância com o que preconiza o Código Penal brasileiro.       Começar >         Falsa identidade       Art. 307. Atribuir-se ou atribuir a terceiro falsa identidade para obter vantagem, em proveito próprio ou alheio, ou para causar dano a outrem: Pena: detenção, de três meses a um ano, ou muita, se o fato não constitui elemento de crime mais grave. Art. 308. Usar, como próprio, passaporte, título de eleitor, caderneta de reservista ou qualquer documento de identidade elemento de crime mais grave.       Art. 307. Atribuir, se ou ateles eutilize, documento desa natureza, próprio ou de terceiro: Pena: detenção, de quatro meses a dois anos, e muita, se o fato não constitui       Elemento de esservista ou qualquer documento de identidade elemento de crime mais grave.                                                                                                    | Segue a orgar<br>Nome das secô | Anulação da prova: Caso seja comprovada a substituição ou tentativa de falsificação da identidade, a prova do avaliado será anulada, sendo considerada inválida para fins de avaliação ou certificação;                                                                                                    |                      |
| Dependendo das políticas e normas da instituição ou órgão responsável pelas avaliações, medidas disciplinares mais severas podem ser aplicadas, como advertências formais, suspensões temporárias ou até mesmo a exclusão definitiva do sistema de avaliação;       Responsabilização legal: É importante ressaltar que a falsa identidade é uma infração legal, sujeita a sanções de acordo com legislação vigente. Portanto, fazer a prova no lugar de outro avaliado pode resultar em processo criminal e punição prevista na legislação, em consonância com o que preconiza o Código Penal brasileiro:       Começar >         Falsa identidade       Art. 307. Atribuir-se ou atribuir a terceiro falsa identidade para obter vantagem, em proveito próprio ou alheio, ou para causar dano a outrem: Pena: detenção, de três meses a um ano, ou multa, se o fato não constitui elemento de crime mais grave. Art. 308. Usar, como próprio, passaporte, título de eleitor, caderneta de reservista ou qualquer documento de identidade alheia ou ceder a outrem, para que dele se utilize, documento dessa natureza, próprio ou de terceiro. Pena: detenção, de quatro meses a dois anos, e multa, se o fato não constitui elemento de crime mais grave.                                                                                                    | 1) Questões                    | Impedimento de participar de futuras avaliações: Avaliados que forem pegos em atividades fraudulentas poderão ser impedidos de realizar qualquer outra prova ou exame por um<br>período determinado;                                                                                                    |                      |
| Responsabilização legal: É importante ressaltar que a falsa identidade é uma infração legal, sujeita a sanções de acordo com legislação vigente. Portanto, fazer a prova no lugar de outro avaliado pode resultar em processo criminal e punição prevista na legislação, em consonância com o que preconiza o Código Penal brasileiro.       Começar >         Falsa identidade       Art. 307. Atribuir-se ou atribuir a terceiro falsa identidade para obter vantagem, em proveito próprio ou alheio, ou para causar dano a outrem: Pena: detenção, de três meses a um ano, ou multa, se o fato não constitui elemento de crime mais grave. Art. 308. Usar, como próprio ou de terceiro. Pena: detenção, de quatro meses a dois anos, e multa, se o fato não constitui elemento de se utilize, documento dessa natureza, próprio ou de terceiro. Pena: detenção, de quatro meses a dois anos, e multa, se o fato não constitui elemento de crime mais grave.       Começar >                                                                                                    |                                | Dependendo das políticas e normas da instituição ou órgão responsável pelas avaliações, medidas disciplinares mais severas podem ser aplicadas, como advertências formais,<br>suspensões temporárias ou até mesmo a exclusão definitiva do sistema de avaliação;                                                                                                    |                      |
| Falsa identidade<br>Art. 307. Atribuir-se ou atribuir a terceiro falsa identidade para obter vantagem, em proveito próprio ou alheio, ou para causar dano a outrem: Pena: detenção, de três meses a um ano,<br>ou multa, se o fato não constitui elemento de crime mais grave. Art. 308. Usar, como próprio, passaporte, título de eleitor, caderneta de reservista ou qualquer documento de identidade<br>alheia ou ceder a outrem, para que dele se utilize, documento dessa natureza, próprio ou de terceiro: Pena: detenção, de quatro meses a dois anos, e multa, se o fato não constitui<br>elemento de crime mais grave.                                                                                                    |                                | Responsabilização legal: É importante ressaltar que a falsa identidade é uma infração legal, sujeita a sanções de acordo com legislação vigente. Portanto, fazer a prova no lugar de<br>outro avaliado pode resultar em processo criminal e punição prevista na legislação, em consonância com o que preconiza o Código Penal brasileiro:                                                                                                    | Começar »            |
| Art. 307. Atribuir-se ou atribuir a terceiro falsa identidade para obter vantagem, em proveito próprio ou alheio, ou para causar dano a outrem: Pena: detenção, de três meses a um ano,<br>ou multa, se o fato não constitui elemento de crime mais grave. Art. 308. Usar, como próprio, passaporte, título de eleitor, cademeta de reservista ou qualquer documento de identidade<br>alheia ou ceder a outrem, para que dele se utilize, documento dessa natureza, próprio ou de terceiro: Pena: detenção, de quatro meses a dois anos, e multa, se o fato não constitui<br>elemento de crime mais grave.                                                                                                    |                                | Falsa identidade                                                                                                    |                      |
|                                                                                                    |                                | Art. 307. Atribuir-se ou atribuir a terceiro falsa identidade para obter vantagem, em proveito próprio ou alheio, ou para causar dano a outrem: Pena: detenção, de três meses a um ano,<br>ou multa, se o fato não constitui elemento de crime mais grave. Art. 308. Usar, como próprio, passaporte, título de eleitor, caderneta de reservista ou qualquer documento de identidade<br>alheia ou ceder a outrem, para que dele se utilize, documento dessa natureza, próprio ou de terceiro: Pena: detenção, de quatro meses a dois anos, e multa, se o fato não constitui<br>elemento de crime mais grave. |                      |

Ao iniciar a prova, esta tela será apresentada, leia atentamente e ao final clicar em **ESTOU CIENTE, E DESEJO PROSSEGUIR**.

Ao longo da execução da prova, você não poderá fechar a sua câmera ou microfone, pois se fizer isso, sua prova será anulada.

## Do Teste de Compatibilidade dos Equipamentos:

a) Procure ter acesso ao ambiente virtual de forma antecipada, para realizar testes em seus equipamentos.

**b)** Certifique-se que não possui objetos ou aparelhos eletrônicos na visão da câmera (como calculadoras, espelhos, quadros, celulares, ar condicionado, janelas com luminosidade excessiva, entre outros).

c) Realize sua prova em um local com parede de fundo liso (para que não seja identificado a presença de objetos que possam prejudicar a leitura da câmera).

d) O ambiente deverá estar com boa iluminação e silencioso.

e) Não saia da visão da câmera.

**f)** Caso o candidato identifique alguma incompatibilidade no equipamento testado, reinicie o procedimento, caso persista, reinicie em outro equipamento ou procure ajuda técnica, até que as incompatibilidades sejam sanadas.

**g)** As condições, configurações e a operação dos equipamentos utilizados são de inteira responsabilidade do(a) candidato(a).

h) Recomendamos que feche qualquer outro aplicativo que use a câmera.

## Quanto às especificações de hardware e software

- A prova será realizada exclusivamente em Computador (desktop ou laptop/notebook).

- Windows 7, 8, 8.1, 10 e 11, Linux e MacOS.
- Browser Google Chrome e Mozila Firefox.

- Webcam (funcionando perfeitamente), manter sua webcam (na posição central do monitor) ligada durante toda a prova, não é permitido o uso da câmera do celular.

- Conexão de internet estável, preferencialmente via cabo, verificar a estabilidade/qualidade de sua operadora de internet, conferir a suficiência de seu plano de dados para o dia da prova, recomendável mínimo de 10 mb.

- Na abertura da sala virtual de aplicação da prova, será necessário capturar a imagem do seu rosto através da câmera do dispositivo acessado.

- Fechar todos os programas abertos, inclusive o antivírus, mantendo apenas o navegador com uma aba aberta para realizar sua prova.

## Não será permitido durante a realização da Prova:

a) Realizar a prova em dispositivos mobiles (celular ou tablet).

- b) Conectar o computador a mais de um monitor, ou a um projetor.
- c) Usar acessórios como: boné, gorro/touca, capuz, fones de ouvido, máscara e outros.

**d)** Portar, durante a realização da prova, qualquer aparelho eletrônico. Exemplo: celular, fone de ouvido, relógio, *tablet* ou similar, mesmo que desligados.

- e) Interromper a tela, a câmera e o áudio durante a realização da prova.
- f) Ausentar-se da prova ou sair do ângulo da câmera.
- g) Utilizar livros, apostilas ou qualquer material durante a realização da prova.
- h) Recarregar ou atualizar sua página.
- i) Realizar Print da tela no equipamento onde realiza sua prova.
- j) Fechar o navegador e abrir outra janela/aba ou programa no navegador.
- k) Clicar fora ou sair da página da prova.

I) Realizar a prova ou parte dela com a câmera obstruída ou com imagens de baixa resolução que venha a prejudicar a análise das imagens.

**m)** Realizar a prova ou parte dela em um ambiente com excessiva ou baixa luminosidade que venha a prejudicar a análise das imagens.

- n) Realizar a prova sem monitoramento ou parcialmente sem monitoramento.
- o) Ler as questões da prova ou respostas em qualquer tonalidade de voz.

## **Boa Prova Teste!**